# **Quick Start**

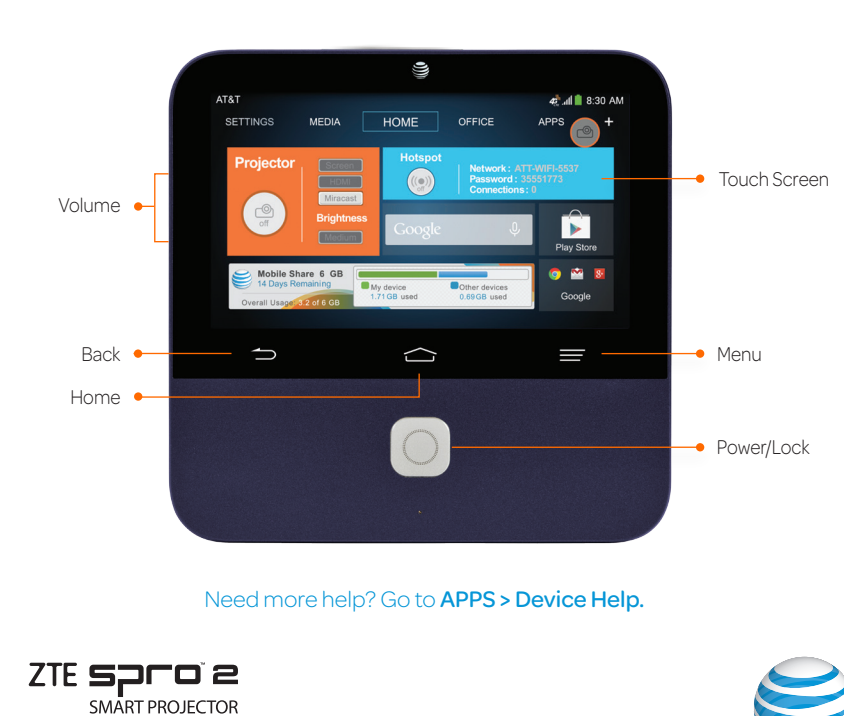

## How To Use Your ZTE Spro 2 Smart Projector

| Hotspot Widget                                        | •                                        |                                    |                        |                                       |                                   |   |                     |
|-------------------------------------------------------|------------------------------------------|------------------------------------|------------------------|---------------------------------------|-----------------------------------|---|---------------------|
| Turn the hotspot<br>on or off, and                    | AT&T                                     |                                    |                        |                                       | 🤹 📶 📕 8:30 AM                     |   |                     |
| name, password,                                       | SETTINGS                                 | MEDIA                              | HOME                   | OFFICE                                | APPS +                            | - | Projector           |
|                                                       | Projector                                | Contract                           | Hotspot                |                                       |                                   |   | Floating Button     |
| connected devices.                                    |                                          | HDMI                               |                        | Network : A<br>Password : Connections | TT-WIFI-5537<br>355551773<br>s: 0 |   | Turn the projector  |
| Projector Widget                                      | • Coff                                   | Brightness                         | Google                 | U                                     |                                   |   | settings while      |
| Turn the projector                                    |                                          | Medium                             | 0 .                    |                                       | Play Store                        |   | and drag to move it |
| on or off, adjust<br>the brightness,<br>or change the | Mobile Sh<br>14 Days Re<br>Overall Usage | are 6 GB<br>maining<br>3.2 of 6 GB | y device<br>71 GB used | Other devices<br>0.69GB used          | 🌍 🔛 😣<br>Google                   |   | and drag to movent. |
| SOURCE                                                |                                          |                                    |                        |                                       |                                   |   |                     |

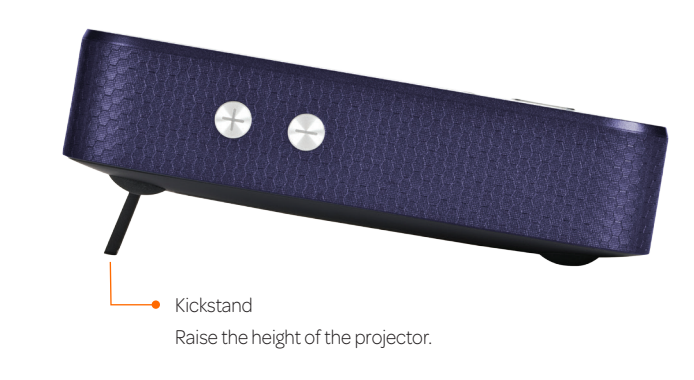

## **Project Saved Files**

### Tap APPS > File Manager.

BC

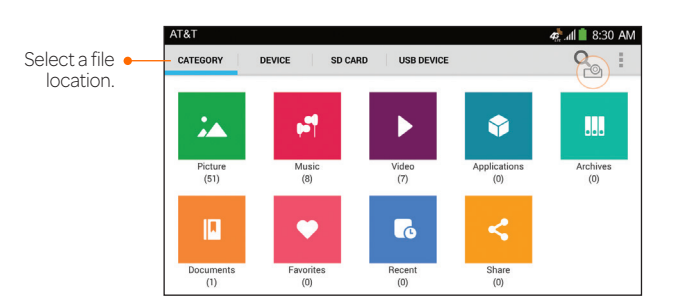

### If the projector is off, tap the floating projector button.

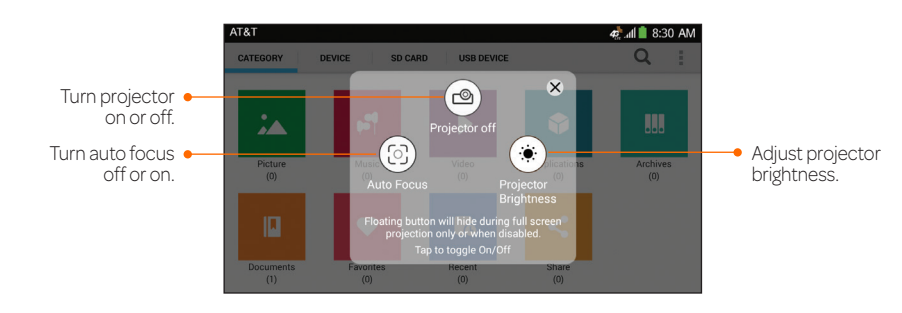

NOTE: Insert the USB drive into the USB port or insert a microSD<sup>™</sup> card into the microSD card slot, both located on the back of the device.

# Project Using HDMI Cable

Easily project content from an HDMI-capable device.

① Connect your ZTE Spro 2 to an HDMI-capable device with the supplied HDMI cable and turn the ZTE Spro 2 on.

<sup>(2)</sup> Tap <sup>(2)</sup> on the Projector tile on the home screen to turn on the projector.

<sup>③</sup> Tap **HDMI** on the Projector tile.

④ On your HDMI-capable device, choose the content you want to display.

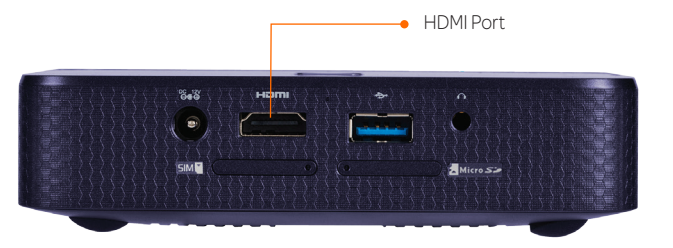

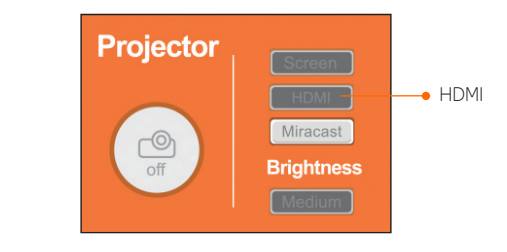

# Manage Your Mobile Connection

If your AT&T service was activated at the time of purchase, you will automatically connect to the mobile network.

### AT&T AllAccess

#### To activate service:

- ① Tap **Activate** on the AllAccess tile on the home screen.
- ② Follow the on-screen steps to activate a data plan.

Once service is activated, the AT&T AllAccess widget displays data used while you are connected to the mobile network.

#### To monitor data usage:

- View plan and data usage details.\*
- Enable mobile hotspot to share your Internet connection.\*\*
- View free AT&T Wi-Fi® Hot Spots in your vicinity.

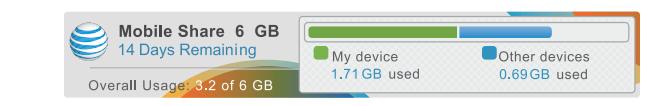

\* Actual billed usage can be higher than estimated data usage displayed on the usage meter. For example, actual billed usage may be higher when: part of a shared data plan such as Mobile Share; multiple users with different log in credentials using the same device; traveling internationally or outside AT&T's network; using the SIM card with another device; or, using a tethered handset. Unlimited Wi-Fi usage on AT&T's entire national Wi-Fi network is included at no additional charge with a qualifying data plan. Access includes AT&T Wi-Fi Basic. Restrictions apply. See www.attwifi.com for details. The name "attwiff" will appear in the Wi-Fi network list when available.

\*\*Req's Mobile Share Value or a min. DataPro 5GB plan. Devices connected to a Mobile Hotspot use data from your plan. Overage charges apply if exceed monthly data allowance. Number of devices you can connect depends on your device. Performance varies based on number of devices connected & other factors. If you do not use a password, others will be able to use your Mobile Hotspot. Visit a store or att.com to learn more.

## **Project with Miracast®**

Project media wirelessly from a Miracast-capable device to the ZTE Spro 2.

① Tap () on the Projector tile on the home screen to turn on the projector.

<sup>(2)</sup> Tap **Miracast** on the Projector tile.

③ Open and enable Miracast or other Wi-Fi display app on your smartphone. Select **MF97B** from the list of available devices.

(4) Tap Accept on your ZTE Spro 2.

(5) On your Miracast capable device, choose the content you want to display.

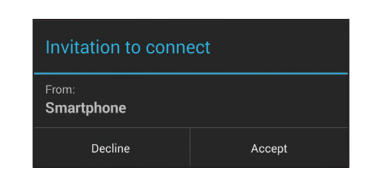

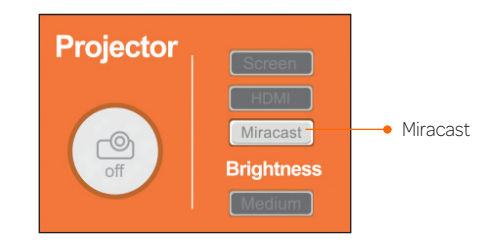

# Mobile Hotspot

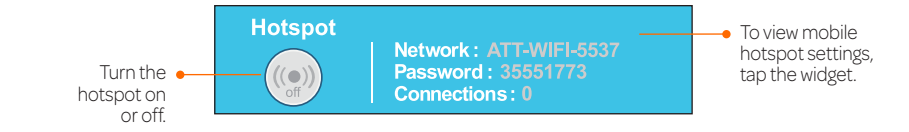

### Mobile Hotspot Settings

|                                       | AT&T 📷                                                 | 🥵 all 🗎 8:30 AM |
|---------------------------------------|--------------------------------------------------------|-----------------|
|                                       | Mobile Hotspot                                         |                 |
|                                       | Wi-Fi Hotspot<br>Mobile Hotspot ATT-WIFI-7058 active   |                 |
|                                       | WPS<br>Select to activate WPS                          |                 |
|                                       | Manage users                                           |                 |
| o change your<br>Jetwork Name         | Settings ATT-WIFI-7058 WPA2 PSK portable Wi-Fi Hotspot |                 |
| or Password,<br>tap <b>Settings</b> . |                                                        |                 |

# **Block Mobile Hotspot Access**

To prevent a device from reconnecting to the mobile hotspot, add it to the hotspot's blocked list.

① On the home screen, tap the **Hotspot widget > Manage users**.

<sup>(2)</sup> Select the device you want to block (scroll down to see more connected devices).

③ Note the MAC address (you will need to enter this on a separate screen).
④ Turn Hotspot Off.

(5) Tap the Hotspot widget > Manage users > Block devices.

#### 6 Check Block users.

⑦ Select **ADD NEW** to enter MAC address you wish to block.

| Block users                             |                                                                                                    |
|-----------------------------------------|----------------------------------------------------------------------------------------------------|
| All devices can connect to your device. |                                                                                                    |
| DEVICES BLOCK LIST                      |                                                                                                    |
| Phone                                   | C.                                                                                                    |
| a8:a6:68:80:26:d4                       | Care and the second second sec |

## Transfer Files with the Mobile Hotspot

Share pictures, music, videos, and other types of files.

① Before you begin, make sure you are connected to ZTE Spro 2's mobile hotspot.

### ② On your ZTE Spro 2, tap SETTINGS > Network > File Share.

#### 3 Tap OFF

<sup>(3)</sup> Connect the device you would like to share files with to the ZTE Spro 2's mobile hotspot.

⑤ Open the connected device's browser, enter **http://attwifimanager** then enter the password shown on the ZTE Spro 2's File Share screen.

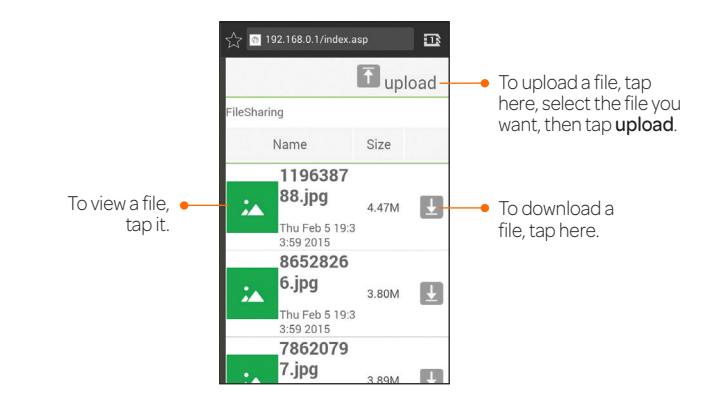

NOTE: When mobile hotspot is enabled, you will be disconnected from all Wi-Fi networks and can only access the Internet with mobile data service.

## Work with Tabs

You can customize the ZTE Spro 2 interface by adding or removing tabs.

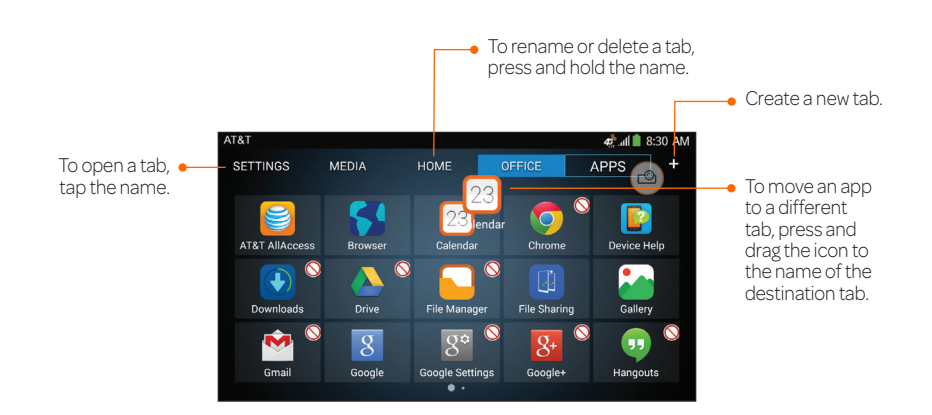

# Insert a microSD $^{\mathsf{TM}}$ Card or microSIM Card

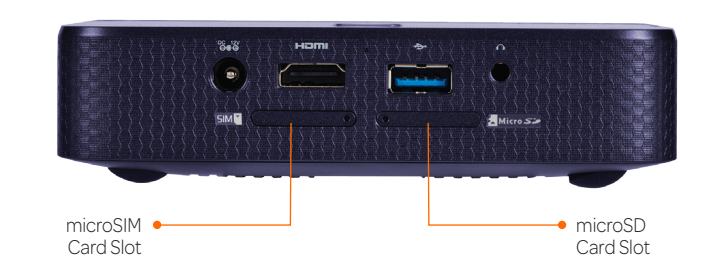

Turn the projector upside down before you open the microSD or microSIM card slots (microSD card sold separately).

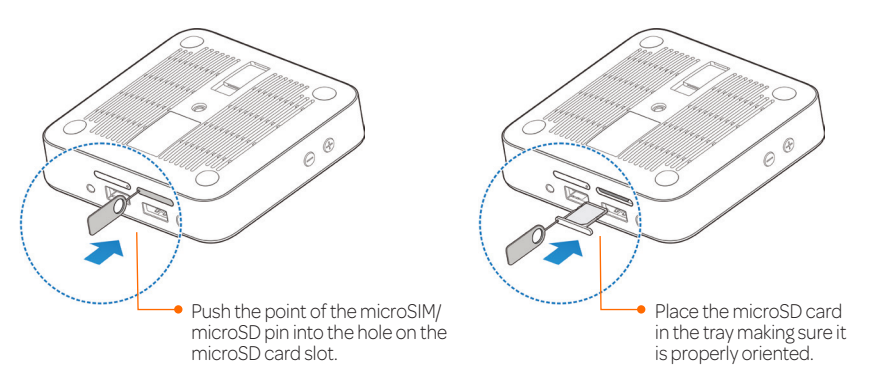

NOTE: The microSIM card is already installed. If you need to swap microSIM cards, the process is similar to microSD card installation.

## **Find More Information**

#### Need More Help?

- On your device: APPS > Device Help
- On the web: att.com/DeviceHowTo
- · Projector light troubleshooting: Refer to User Manual at att.com/DeviceHowTo.

#### Manage Your Account

 On the web: att.com/MyATT Note: You can also suspend service if your device is stolen.

#### Give us a Call

- 800.331.0500
- 611 from any AT&T wireless phone

#### Accessories

Printed in China

- att.com/Wireless Accessories
- Visit your AT&T store

Package Contents: ZTE Spro 2, Lithium polymer battery, microSIM card (pre-installed), microSIM/microSD pin, Wall adapter and cable, HDMI cable, Carrying case Note: Use only the included charger and cable with your device.

Product meets FCC Radio Frequency Exposure Guidelines – FCC ID: SRQ-MF97B. This device complies with Part 15 of the FCC Rules. Operation is subject to the following two conditions: (1) this device may not cause harmful interference, and (2) this device must accept any interference received, including interference that may cause undesired operation. Google and Android are trademarks of Google, Inc. microSD logo is a trademark of SD-3C, LLC. ZTE, Spro, and the ZTE logos are trademarks of the ZTE Corporation.

© 2015 AT&T Intellectual Property. All rights reserved. AT&T, the AT&T logo and all other AT&T marks contained herein are trademarks of AT&T Intellectual Property and/or AT&T. All other marks contained herein are the property of their respective owners.